#### КАК СДЕЛАТЬ ВИЗУАЛИЗАЦИЮ ЭЛЕКТРОННОЙ ЦИФРОВОЙ ПОДПИСИ (ЭЦП)

- 1 Создание подписанта
- 2 Где взять уникальный ключ подписи
- 3 Как вывести пиктограмму визуализации на сайте

#### 1 СОЗДАНИЕ ПОДПИСАНТА

Если в Вашей организации одно лицо, имеющее право подписывать документы, то данные заполняются один раз.

Если несколько лиц, имеющих право подписывать документы, то заполняется для каждого отдельно.

Например: Директор и ИО директора имеют право подписи (у каждого индивидуальная ЭЦП), в итоге 2 подписи, значит создаются два разных подписанта.

Необходимо зайти на Ваш сайт под логином и паролем.

В «Консоли» в вертикальном черном меню, практически в самим низу «Визуализация цифровой подписи», затем «Добавить новую»

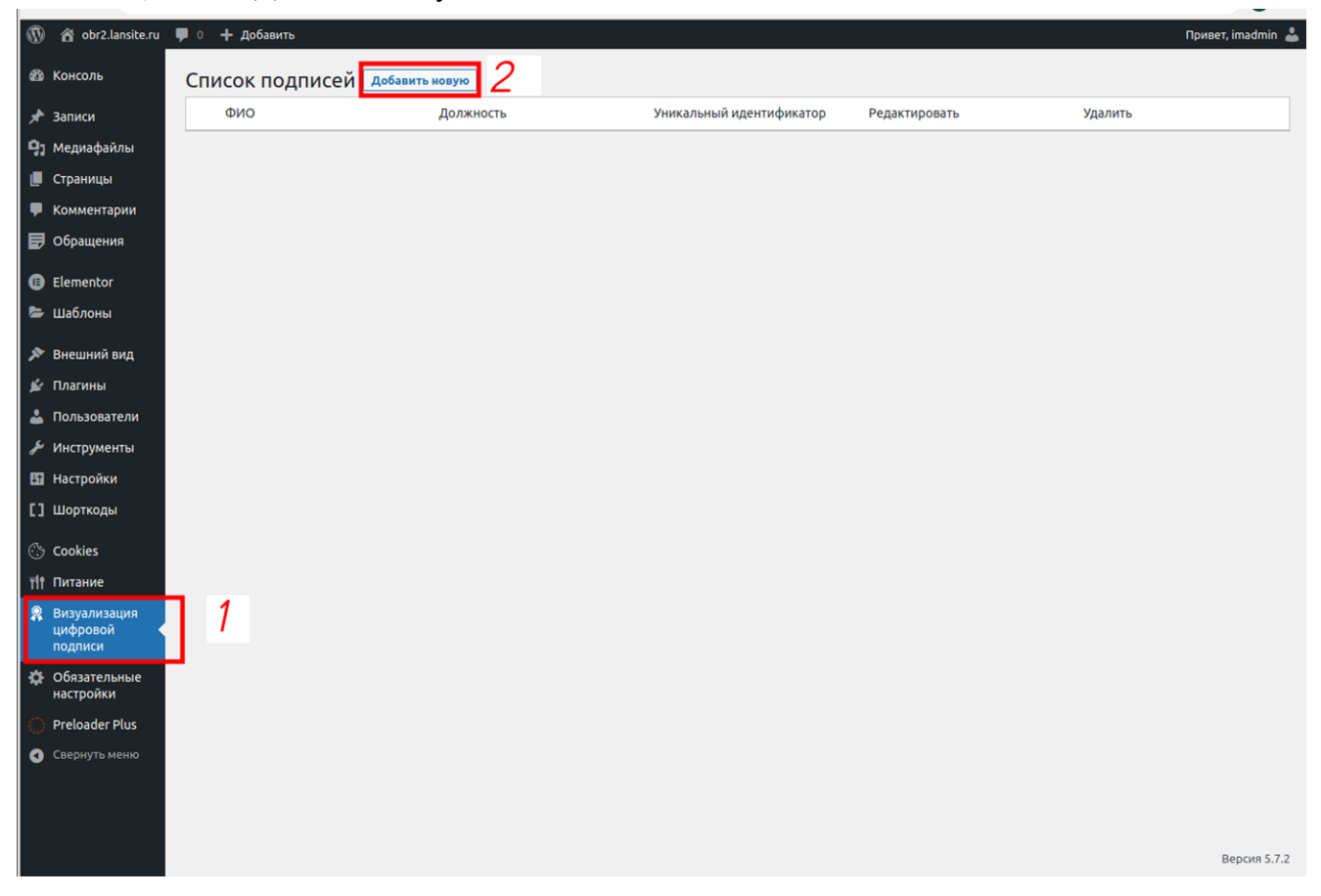

## Заполняете данные, далее нажимаете кнопку «Добавить» Уникальный программный ключ можно посмотреть в пункте 2 данной инструкции

|          |                   |                                          |                                                                                                    | -                 |
|----------|-------------------|------------------------------------------|----------------------------------------------------------------------------------------------------|-------------------|
| 1        | 宿 obr2.lansite.ru | 🗭 0 🕂 Добавить                           |                                                                                                    | Привет, imadmin 🛔 |
| B        | Консоль           | Новая подпись                            |                                                                                                    |                   |
| *        | Записи            | ФИО                                      | Иванов Иван Иванович                                                                               |                   |
| 93       | Медиафайлы        |                                          |                                                                                                    |                   |
|          | Страницы          | Должность                                | Директор                                                                                           |                   |
| -        | Комментарии       |                                          |                                                                                                    |                   |
| ₽        | Обращения         | Сформированный<br>уникальный программный | 00 ff bc 36 4c a4 f7 64 02                                                                         |                   |
| ₿        | Elementor         | ключ                                     | Это серийный номер электронной подписи, посмотреть который можно в "свойствах электронной подписи" |                   |
| -        | Шаблоны           | Лобарить                                 |                                                                                                    |                   |
| <b>X</b> | Внешний вид       | досавите                                 |                                                                                                    |                   |
|          | Плагины           |                                          |                                                                                                    |                   |

# На экране появляется сформированный подписант

| 🚯 🏠 obr2.lansite.ru                               | 👎 0 🕂 Добавить            | ,,,,,,,,,,,,,,,,,,,,,,,,,,,,,,,,,,,,,,, | Anna An                    |               |         | Привет, imadmin 👗 |
|---------------------------------------------------|---------------------------|-----------------------------------------|----------------------------|---------------|---------|-------------------|
| 🚳 Консоль                                         | Список подписей доба      | вить новую                              |                            |               |         |                   |
| 🖈 Записи                                          | Список подписей обновлен. |                                         |                            |               |         | 0                 |
| <b>9</b> ] Медиафайлы                             | ФИО                       | Должность                               | Уникальный идентификатор   | Редактировать | Удалить |                   |
| <ul> <li>Страницы</li> <li>Комментарии</li> </ul> | Иванов Иван Иванович      | Директор                                | 00 ff bc 36 4c a4 f7 64 02 | 0             | Ť       |                   |
| 🛃 Обращения                                       |                           |                                         |                            |               |         |                   |
| Elementor                                         |                           |                                         |                            |               |         |                   |

Готово.

### 2. ГДЕ ВЗЯТЬ УНИКАЛЬНЫЙ КЛЮЧ ПОДПИСИ

Данная инструкция подходит для ЭЦП, созданных при помощи Acrobat Reader DC

Откройте документ, подписанный ЭЦП.

Нажмите правой кнопкой мыши на подпись и выберите «Показать свойства подписи»

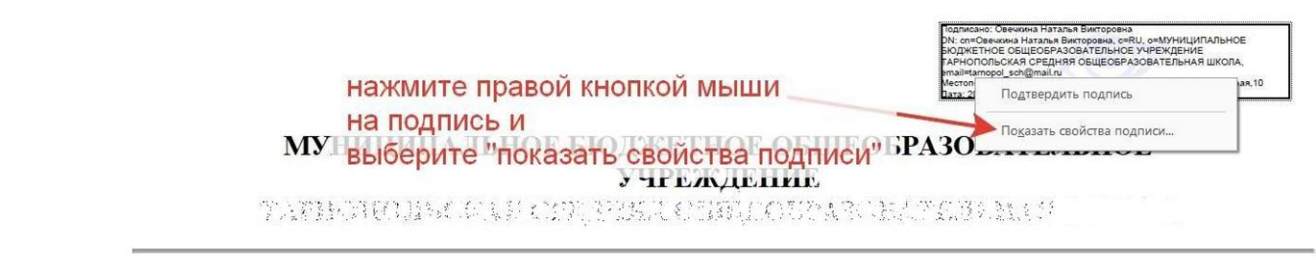

Далее нажмите на кнопку«Показать сертификат лица с правом подписи...»

| 6   | Подпись НЕДЕЙСТВИТЕЛЬНА.                                                                                              |
|-----|----------------------------------------------------------------------------------------------------|
| 0   | Время подписи: 2021/06/02 17:34:27 +07'00'                                                                            |
|     | Местонахождение.                                                                                                    |
| Сво | дка проверки на действительность                                                                                      |
|     | Подпись недействительна из-за ошибок при форматировании или в<br>информации, содержащейся в данной подписи.           |
|     | Заверитель разрешил заполнение формы, подпись и комментирование<br>данного документа. Все другие изменения запрещены. |
|     | Удостоверение подписавшего еще не проверено.                                                                          |
|     |                                                                                                    |
| Све | д <mark>ения о лице с правом подписи</mark>                                                                           |
| Све | дения о лице с правом подписи<br>Показать сертификат лица с правом подписи                                            |

# Далее выберите вкладку «Подробнее», в ней выберите «Серийный номер» Скопируйте «Серийный номер» (это и есть уникальный ключ подписи)

| иванов < регезка@mail.r | Сводка                                    | Подробно                  | Аннулирование       | Надежность                                          | Стратегии | Юридическая информация |  |
|-------------------------|-------------------------------------------|---------------------------|---------------------|-----------------------------------------------------|-----------|------------------------|--|
|                         | Даннь                                     | ые <u>с</u> ертифика      | ата:                |                                                     |           |                        |  |
|                         | Имя                                       |                           |                     | Значение                                            |           |                        |  |
|                         | Версия Алгориты поллиси                   |                           |                     |                                                     |           |                        |  |
| нажмите                 | <ul> <li>Пема</li> <li>Эмитент</li> </ul> |                           |                     | c=RU, email=berezka@mail.ru, ou=Руководитель, o=д/c |           |                        |  |
|                         |                                           | Серийный н<br>Начало срои | омер<br>ка лействия |                                                     |           |                        |  |
|                         |                                           | Окончание о               | срока действия      |                                                     |           |                        |  |
|                         | 5                                         |                           |                     |                                                     |           |                        |  |

#### 3. КАК ВЫВЕСТИ ПИКТОГРАММУ ВИЗУАЛИЗАЦИИ НА САЙТЕ

Пиктограмма выводится только к тем документам, которые подписаны ЭЦП. Если документ не подписан ЭЦП, но выведена пиктограмма, то это считается фальсификацией.

Этапы выведения пиктограммы.

Заходите в раздел, где нужно загрузить документ с ЭЦП.

Загружаете документ обычным способом. (Важно! Курсор должен стоять в конце названия документа) Далее нажимаем кнопку ЭЦП

| 🕅 🖀 муниципальное казенное общеобразовательн 🛡 0 🕂 добавить                                                                                                    | Привет, imadmin 👗                                                                                 |
|----------------------------------------------------------------------------------------------------|---------------------------------------------------------------------------------------------------|
| 28 консоль Добавить запись                                                                                                    | Настройки экрана 🔻 Помощь 🔻                                                                       |
| 🖈 записи 🖌 Добавить заголовок                                                                                                    | Опубликовать 🔿 🗸 🔺                                                                                |
| Все записи<br>Добавить новую<br>Рубрики Редактировать в Elementor<br>Метки                                                                                                    | Сохранить Просмотреть<br>Статус: Черновик <u>Изменить</u><br>В Видимость: Открыто <u>Изменить</u> |
| Фр. Добавить медиафайл         Ф. Аdd Document         [] Вставить шорткод         Визуально         Текст           Файл + Изменить + Просмотр + Вставить • Формат + Инструменты + Таблица +         Сораницы         Визуально         Текст | Опубликовать сразу <u>Изменить</u> Disable lightbox                                               |
| Комментарии     Абзац     ▼     B     I     U     44     E ▼     E Ξ     E Ξ     E 2     C 3     C 3       I     Oбращения     Georgia     12pt     ▼     厚     B     Q     Q     A     ▼     III     ●                                        | Опубликовать                                                                                      |
| В Elementor В Elementor Вакешний вид № Внешний вид Глагины                                                                                                    | Рубрики • • • • • • • • • • • • • • • • • •                                                       |

Выберите из списка «Подпись» Поставьте «Дату» подписи (ту, что стоит внутри документа) Нажмите кнопку «ОК»

| 🗅 > Add Document | [] Вставить ш | орткод   | ı)       |          |             |          |          |          |
|------------------|---------------|----------|----------|----------|-------------|----------|----------|----------|
| смотр 🔻 Вставить | 🔹 Формат 🗸    | Инс      | труме    | енты     | <b>√</b> Ta | аблиц    | ia 🗕     |          |
| 」 " 🔚 ▲          | Выберите      | е под    | цпис     | ь        |             |          |          |          |
| ★ # # #          | Подпись       | Про      | канов    | з Андр   | рей Ю       | Орьев    | ич (Д    | ирект    |
| обеспечению ин   | Дата          | 04.06    | .2021    | 1        |             |          |          |          |
|                  |               | 0        |          | Ию       | нь 2        | 021      |          | 0        |
|                  |               | Пн       | Вт       | Ср       | Чт          | Пт       | Сб       | Вс       |
|                  |               |          | 1        | 2        | 3           | 4        | 5        | 6        |
|                  |               | 7        | 8        | 9        | 10          | 11       | 12       | 13       |
| -                |               |          |          |          |             |          |          |          |
|                  |               | 14       | 15       | 16       | 17          | 18       | 19       | 20       |
|                  |               | 14<br>21 | 15<br>22 | 16<br>23 | 17<br>24    | 18<br>25 | 19<br>26 | 20<br>27 |

Рядом с документом появляется шоркод. Это и есть пиктограмма.

| 🛞 🖀 Муниципальное б                          | юджетное общеобразователь 투 0 🕂 Добавить Просмотреть страницу                                                                                                    | Привет, imadmin 🦳                           |
|----------------------------------------------|----------------------------------------------------------------------------------------------------|---------------------------------------------|
| 🛃 Обращения                                  | Edit with Elementor                                                                                                    | Статус: Опубликовано <u>Изменить</u>        |
| Elementor                                    |                                                                                                    | Видимость: Открыто <u>Изменить</u>          |
| 🝃 Templates                                  | 🗣 Добавить медиафайл) 📳 Add Slider) 🚺 Вставить шорткод Визуально Текст                                                                                                    | Опубликовано в: 07.06.2021 в 08:04 Изменить |
| 🔊 Внешний вид                                | Файл 🔻 Изменить 👻 Просмотр 👻 Вставить 👻 Формат 👻 Таблица 👻                                                                                                    | Disable lightbox                            |
| 💉 Плагины<br>👗 Пользователи                  | A63au $\checkmark$ B $I$ $\bigcup$ $(G \equiv \nabla \equiv \Xi) \equiv \Xi$ $(G \equiv \nabla = U) = U$ $(G \equiv \nabla = U) = U$ $(G \equiv$ | <u>Удалить</u> Обновить                     |
| Инструменты                                  | Пример добавленного документв[lset-s id=60bda85cddb5e d=07.06.2021]                                                                                                    | Атрибуты страницы 🚽                         |
| <ul><li>настроики</li><li>Шорткоды</li></ul> |                                                                                                    | WP Featherlight 🗸                           |

Далее нажмите с правой стороны кнопку «Обновить».

Переходите на страницу сайта, нажав кнопку «Просмотреть запись/страницу» (Верхнее горизонтальное черное меню)

Рядом с документом появляется значок (пиктограмма)

• Памятка педагогам по обеспечению информационной безопасности обучающихся (воспитанников)

------

#### При наведении на пиктограмму появляются данные о подписи

• Памятка педагогам по обеспечению информационной безопасности обучающихся

(воспитанников)

Подписал(а): Проханов Андрей Юрьевич ата обновления страницы Должность: Директор У. Идентификатор: 01 e2 36 16 00 00 ac ff 8e 40 74 95 60 64 d9 8e 1a Дата подписания: 04.06.2021

Готово